## **Temporary Business License Application Instructions**

## Overview

This user guide covers the process steps for submitting an application to obtain a temporary business license using the City's automated process.

## **License Application**

Starting Point: User has created an account (user name and password) in ACA and is logged in.

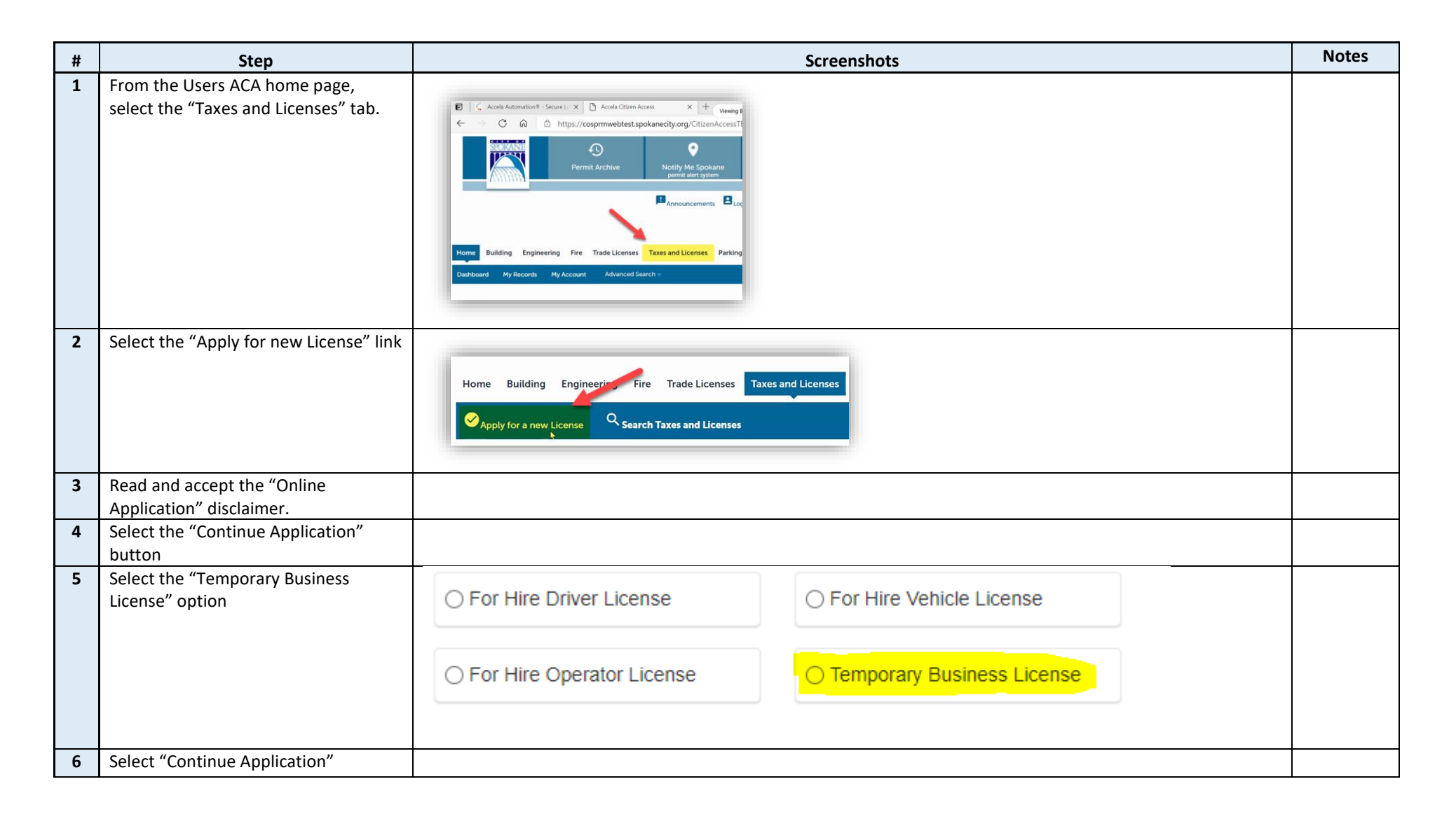

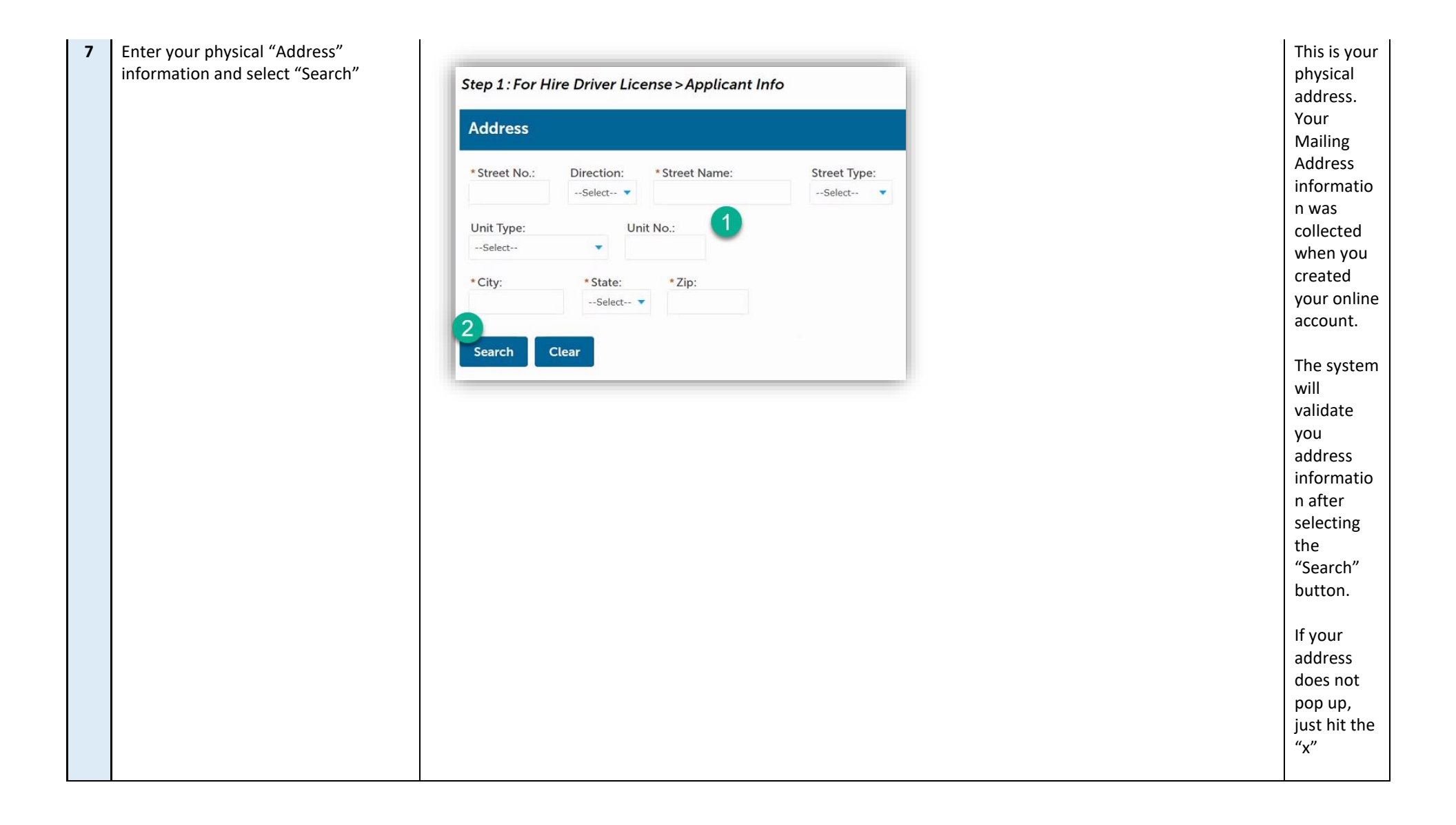

| 8  | By selecting "select from account" it<br>will use the address you created when<br>you created your online account.                                                                                     | Applicant   The email attached to the applicant is where email notification will be sent.   To update the Applicant Information, click on the "My Account" link at the t   Select from Account   Mailing Address   The Mailing Address is where the official license will be sent.   If the address from your account is not the correct mailing address, select "   Select from Account   Add New | This pulls<br>your<br>Mailing<br>Address<br>Informatio<br>n from<br>your online<br>profile. |  |  |
|----|----------------------------------------------------------------------------------------------------|----------------------------------------------------------------------------------------------------|---------------------------------------------------------------------------------------------|--|--|
| 9  | Select "Continue Application"                                                                                                    |                                                                                                    |                                                                                             |  |  |
| 10 | Fill out if you need a 90-day or 180-<br>day license. Start date, UBI number,<br>and activity. Hit continue application<br>when done.                                                                  | Custom Fields   TEMPORARY   • Time needed in days:    • Select-   • Select-   • Start Date:   MM/DD/YYY    • Start Date: MM/DD/YYY    End Date: MM/DD/YYY    Description of Product or Services:     • UBI Number: <i>9 numbers, no dashes</i> • Business Name                                                                                                    |                                                                                             |  |  |
| 11 | Review Application & Continue                                                                                                    |                                                                                                    |                                                                                             |  |  |
| 12 | Step 3: Pay Fees   Listed below are fees based upon the information you've entered. If you need to correct any information click on the step above to go back and edit.   Application Fees   Fees Qty. |                                                                                                    |                                                                                             |  |  |
|    |                                                                                                    | Temporary Registration - First 90 days 1 \$63.50                                                                                                    |                                                                                             |  |  |

| 13 | Fill out credit card information and hit submit. | Total amount to be paid: \$63.5<br>Note: This does not include additional ins<br>Checkout » Edit Cart » | 50<br>spection fees which may be assessed later.<br>Continue Shopping » |                                                                                       |
|----|--------------------------------------------------|----------------------------------------------------------------------------------------------------|-------------------------------------------------------------------------|---------------------------------------------------------------------------------------|
| 30 | Receipt Page                                     | T23002880TEM                                                                                            | View Record View Receipt                                                | View<br>Record =<br>Temporary<br>Business<br>License.<br>View<br>Receipt =<br>Receipt |